Configurando um IP Address de Gerenciamento nos Catalyst 4500/4000, 5500/5000, 6500/6000 Switches e no Switch de Configuração Fixa Catalyst

# Contents

Introduction **Prerequisites** Requirements **Componentes Utilizados** Conventions Interfaces de Gerenciamento dos Catalyst 4500/4000, 5500/5000 e 6500/6000 Configuração da Interface sc0 em Catalyst 4500/4000, 5500/5000 e 6500/6000 Switches que executam o CatOS Configuração da Interface SLIP (sl0) em Catalyst 4500/4000, 5500/5000 e 6500/6000 Switches que excutam o CatOS Configuração da Interface Ethernet de Gerenciamento (me1) em um Catalyst 4500/4000 com CatOS Configuração de uma Interface de Gerenciamento em Catalyst 4500/4000 Series Switches que executam o Cisco IOS Software Configuração de uma Interface de Gerenciamento em Catalyst 6500/6000 Switches que executam o Cisco IOS Software Configuração de uma Interface de Gerenciamento para Switches de Configuração Fixa Catalyst L2 Configuração de uma Interface de Gerenciamento para 3550 e 3750 Series Switches Informações Relacionadas

# **Introduction**

Este documento descreve como configurar um endereço IP de gerenciamento em Catalyst 4500/4000, 5500/5000 e 6500/6000 Series Switches com Catalyst OS (CatOS) e Cisco IOS® Software. Este documento também inclui os switch de configuração fixa Catalyst com Cisco IOS Software somente e também os 2900/3500XL, 2940, 2950, 2955, 2970, 3550 e 3750 Series Switches. Um endereço IP será necessário se você desejar controlar o switch de uma estação de gerenciamento TCP/IP remota. Switches que serão gerenciados via terminal de VT100 em sua porta de console não necessitam de endereço IP.

#### **Prerequisites**

#### **Requirements**

A Cisco recomenda que você conheça as informações descritas nesta seção.

Os Catalyst 4500/4000, 5500/5000, 6500/6000 Switches que executam somente CatOS são switches da Camada 2 (L2). Os switch de configuração fixa Catalyst 2900/3500XLs, 2940, 2950, 2955 e 2970 também são switches L2. O protocolo TCP/IP em um switch L2 é apenas para fins de gerenciamento. Os dados que passam pelo switch podem ter endereços da camada 3 (L3), como IP, Internetwork Packet Exchange (IPX), Appletalk, etc. No entanto, o switch usa somente o endereço MAC dos dados para determinar a origem do tráfego e que portas devem recebê-los. Os switches L2 ignoram os endereços L3 ao encaminharem dados.

Os Catalyst 6500/6000, 4500/4000 e 3550/3750 Series Switches que executam Cisco IOS Software são roteadores switches ou switches L3 e podem utilizar qualquer interface para gerenciamento. Você pode configurar a interface de gerenciamento de qualquer uma das seguintes formas:

- Como uma interface lógica, como uma interface de loopback
- Como uma porta de acesso L2 em uma VLAN de gerenciamento
- Como uma interface L3 com um endereço IP**Observação:** essa é a mesma maneira em que você configura a interface em qualquer roteador Cisco.

Os Catalyst Switches discutidos neste documento possuem estas interfaces de gerenciamento:

- Os Catalyst 5500/5000 e 6500/6000 Series Switches com Supervisor Engine que executam o CatOS possuem duas interfaces de gerenciamento IP configuráveis: A interface in-band (sc0)A interface Serial Line Internet Protocol (SLIP) (sl0)]
- Os Catalyst 4500/4000 Switches com Supervisor Engines que executam o CatOS possuem três interfaces de gerenciamento IP configuráveis. A interface adicional é chamada de interface de Ethernet de gerenciamento (me1).
- Os switches de configuração fixa Catalyst L2 que executam Cisco IOS Software possuem somente uma interface de gerenciamento IP configurável que, por padrão, é a inter interface vlan 1.
- Os switches da Camada 2 puros podem ter somente uma interface VLAN ativada. Isso é chamado de VLAN de gerenciamento (no IOS) ou a interface sc0 (no CatOS). O objetivo principal desta interface é o gerenciamento (telnet, SNMP, etc.). Se o switch um switch da camada 3, você pode configurar VLANs múltiplas e rota entre elas. Um switch L3 não pode lidar com IP múltiplos. Assim, não há nenhuma VLAN de gerenciamento específica no switch.
- Os Catalyst 3550/3750 Series Switches que executam o Cisco IOS Software podem utilizar qualquer interface para o gerenciamento.

#### **Componentes Utilizados**

Este documento não se restringe a versões de software e hardware específicas.

The information in this document was created from the devices in a specific lab environment. All of the devices used in this document started with a cleared (default) configuration. If your network is live, make sure that you understand the potential impact of any command.

#### **Conventions**

Consulte as <u>Convenções de Dicas Técnicas da Cisco para obter mais informações sobre</u> <u>convenções de documentos.</u>

#### Interfaces de Gerenciamento dos Catalyst 4500/4000, 5500/5000 e 6500/6000

A interface sc0 é uma interface de gerenciamento interno conectada à switching fabric. A interface sc0 participa de todas as funções de uma porta de switch normal, que incluem:

- STP (Spanning Tree Protocol)
- Cisco Discovery Protocol (CDP)
- Associação a LAN virtual (VLAN)

As interfaces me1 e sl0 são interfaces de gerenciamento fora de banda que não são conectadas à estrutura de switching e não participam de nenhuma dessas funções.

Quando você configura o endereço IP, a máscara de sub-rede e o endereço de broadcast (e, na interface sc0, a associação a VLAN) da interface sc0 ou me1, você pode acessar o switch via Telnet ou Simple Network Management Protocol (SNMP). Quando você configura a interface (sl0) SLIP, pode abrir uma conexão de ponto a ponto com o Switch usando uma porte de Console de uma estação de trabalho.

Se você tem a saída de um comando show interface de seu dispositivo Cisco, você pode utilizar a Output Interpreter Tool (somente clientes registrados) para exibir problemas potenciais e suas correções.

A sc0 não possui uma porta externa para conexão direta. Esta interface existe como uma interface lógica dentro do switch e é acessível por meio de qualquer uma das portas física no switch. Esta figura fornece uma ilustração:

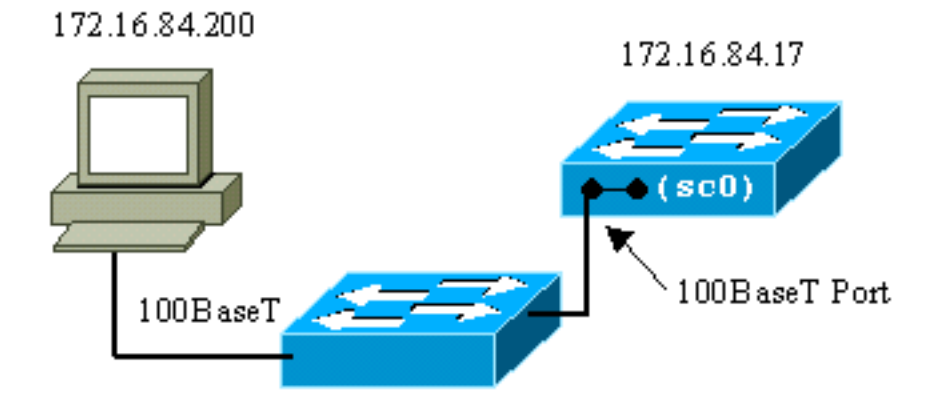

A me1 é realmente uma porta Ethernet física no Supervisor Engine Module nos Catalyst 4500/4000 Series Switches. Essa interface é usada apenas para o gerenciamento de rede e não suporta a switching de rede.

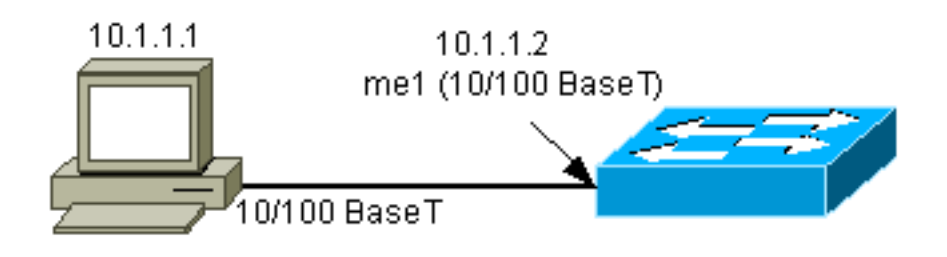

A sl0 usa a porta de console RS232 como sua interface física. A sl0 não pode ser utilizada como um console VT100 quando está no modo SLIP. Esta figura ilustra uma conexão SLIP para sl0:

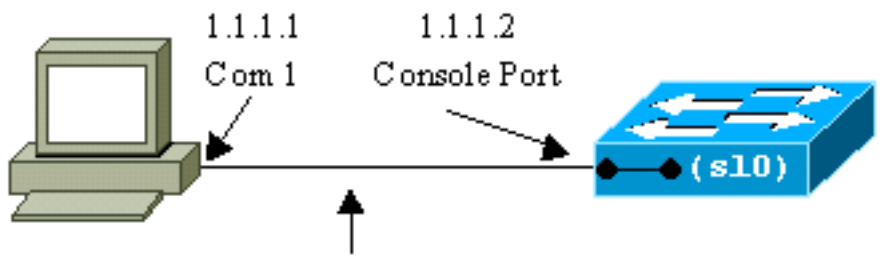

RS232 console cable

## Configuração da Interface sc0 em Catalyst 4500/4000, 5500/5000 e 6500/6000 Switches que executam o CatOS

Esta seção descreve como configurar um endereço IP na interface sc0 in-band.

- Conecte um terminal às portas de console dos switches.Para obter detalhes sobre como conectar às portas de console dos Catalyst Switches, consulte <u>Conexão de um Terminal à</u> <u>Porta de Console em Catalyst Switches</u>.
- 2. Execute o comando show interface no prompt do switch para ver o status padrão das interfaces de gerenciamento.

```
Switch-A> (enable) show interface
sl0: flags=51<DOWN, POINTOPOINT, RUNNING>
    slip 0.0.0.0 dest 0.0.0.0
sc0: flags=63<UP, BROADCAST, RUNNING>
    vlan 1 inet 0.0.0.0 netmask 0.0.0.0 broadcast 0.0.0.0
me1: flags=62<DOWN, BROADCAST, RUNNING>
    inet 0.0.0.0 netmask 0.0.0.0 broadcast 0.0.0.0
!--- Catalyst 5500/5000 and 6500/6000 series switches !--- do not display the me1
interface in the output. Switch-A> (enable)
```

- 3. Emita o comando <u>set interface sc0 172.16.84.17 255.255.255.0 172.16.84.255</u> para configurar um endereço IP para sc0.A mensagem retornada pelo switch informa quais parâmetros foram alterados.Observação: ao emitir o comando <u>set interface sc0</u>, você não pode inserir o endereço de broadcast sem a máscara de sub-rede do endereço IP. Switch-A> (enable) <u>set interface sc0 172.16.84.17 255.255.255.0 172.16.84.255</u> Interface sc0 IP address, netmask, and broadcast set. Switch-A> (enable)
  Execute o comando show interface para ver as alterações.
  Switch-A> (enable) <u>show interface</u> sl0: flags=51<DOWN, POINTOPOINT, RUNNING> slip 0.0.0.0 dest 0.0.0.0
  sc0: flags=63<UP, BROADCAST, RUNNING> vlan 1 inet 172.16.84.17 netmask 255.255.255.0 broadcast 172.16.84.255
  - me1: flags=62<DOWN, BROADCAST, RUNNING>

Se você inserir somente um endereço IP após o **comando set interface sc0 172 16 84 17, a máscara padrão e o endereço de broadcast padrão para a classe do endereço serão configurados automaticamente.** Aqui está um exemplo: Switch-A> (enable) **set interface sc0 172.16.84.17** 

!--- Notice that the switch took the default mask !--- and the broadcast address of class
B. me1: flags=62<DOWN,BROADCAST,RUNNING> inet 0.0.0.0 netmask 0.0.0.0 broadcast 0.0.0.0
Switch-A> (enable)

Se você inserir o endereço IP e a máscara de sub-rede após o **comando set interface sc0, o** endereço de broadcast para a sub-rede específica será configurado automaticamente.

4. Para mudar a VLAN na interface sc0, execute o comando set interface sc0 vlan-, o qual especifica o número da VLAN.Observação: por padrão, a interface sc0 pertence à VLAN 1.Se desejar mudar a associação de sc0 para VLAN2, execute este comando:
Switch-A> (enable) set interface sc0 2

Interface sc0 vlan set.
Switch-A> (enable)

**Observação:** certifique-se de ter configurado a VLAN 2 no switch antes de emitir este comando. A configuração de VLANs em Catalyst Switches está além do alcance deste documento. Para obter mais informações, consulte <u>Creating Ethernet VLANs on Catalyst</u> <u>Switches</u>.Execute o comando show interface para ver as alterações.

Switch-A> (enable)

5. Emita o comando show ip route. Observação: se quiser ser capaz de gerenciar o switch por meio de um roteador, você deve configurar um gateway padrão. O switch não participa do roteamento IP. Consequentemente, o switch não tem nenhum conhecimento da topologia L3 da rede.Ao executar o comando show ip route, observe que o gateway para a sub-rede sc0 está atribuído a seu próprio endereço.

Switch-A> (enable) **show ip route** 

| Switcen A> (ena | ore, anow rb | IOULE       |         |     |           |
|-----------------|--------------|-------------|---------|-----|-----------|
| Fragmentation   | Redirect     | Unreachable |         |     |           |
|                 |              |             |         |     |           |
| enabled         | enabled      | enabled     |         |     |           |
| Destination     | Gateway      | RouteMas    | k Flags | Use | Interface |
| 170 16 04 0     |              |             |         | 205 |           |
| 1/2.16.84.0     | 172.16.84.17 | UXIIII      | E00 U   | 395 | SCU       |
| default         | default      | 0xff0000    | 00 UH   | 0   | s10       |
| Switch-A> (enab | ble)         |             |         |     |           |

6. Emita o comando <u>set ip route 0.0.0.0 172.16.84.1</u> ou o comando set ip route default 172.16.84.1 para estabelecer a rota padrão.O segundo endereço IP é o roteador diretamente conectado que será o caminho pelo restante da rede. Este endereço IP deve ser parte da mesma sub-rede IP do switch. É possível definir até três gateways IP padrão. Use a palavra-chave primary com o comando set ip route para tornar um gateway o gateway principal. Se você não especificar um gateway padrão principal, o primeiro gateway que é configurado será o gateway principal. Se mais de um gateway for designado como principal, o último gateway principal que for configurado será gateway padrão principal.

```
Switch-A> (enable) set ip route 0.0.0.0 172.16.84.1
Route added.
Switch-A> (enable)
or
Switch-A> (enable) set ip route default 172.16.84.1
Route added.
Switch-A> (enable)
Execute o comando show ip route para ver as alterações.
Switch-A> (enable) show ip route
Fragmentation Redirect Unreachable
----- -----
enabled
                enabled enabled
The primary gateway: 172.16.84.1
Destination Gateway RouteMask Flags Use Interface
-----
                                                    ____
                                      _____
                                                               _____

        default
        172.16.84.1
        0x0
        UG
        0
        sc0

        172.16.84.0
        172.16.84.17
        0xfffff00
        U
        525
        sc0

        default
        0xff000000
        UH
        0
        sl0

Switch-A> (enable)
```

7. Se você precisar limpar as rotas da tabela de roteamento, execute o comando clear ip route all.Observação: se você estiver conectado ao switch por meio do Telnet de uma sub-rede diferente, você perderá a conexão quando limpar as rotas. Você não poderá alcançar o switch outra vez até que alguém forneça novamente o endereço de gateway com um console anexo ou um PC/terminal que esteja na mesma sub-rede que o switch. Switch-A> (enable) clear ip route all All routes deleted.

Switch-A> (enable)

Você pode limpar somente uma rota ao especificar somente essa rota. Execute o **comando** clear ip route 0.0.0.0 172.16.84.1.

## Configuração da Interface SLIP (sl0) em Catalyst 4500/4000, 5500/5000 e 6500/6000 Switches que excutam o CatOS

Você pode utilizar uma conexão SLIP sobre sl0 para monitorar remotamente ou controlar o switch com um dispositivo TCP/IP onde não haja nenhum outro caminho para o switch, exceto através da porta de console.

Um gerente de rede pode utilizar um PC remoto para discar para switches em qualquer lugar no mundo e controlá-los com o uso do SNMP ou Telnet sobre SLIP. Você também pode carregar o software do sistema via interface sl0 com o uso do TFTP. Sem o SLIP, a porta de console pode ser utilizada somente para o acesso de VT100 (tty) ou transferências de arquivo do Kermit. Consulte <u>Conexão de um Modem à Porta de Console em Catalyst Switches para obter mais informações sobre como habilitar a conectividade dial-up para um Catalyst Switch.</u>

Esta figura mostra um exemplo de gerenciamento de um switch por um terminal remoto com o uso de sl0. Este tipo de gerenciamento é algumas vezes chamado de gerenciamento out-of-band. Out-of-band significa que um terminal de gerenciamento acessa o dispositivo através de um caminho que não inclui a rede à qual o switch está conectado.

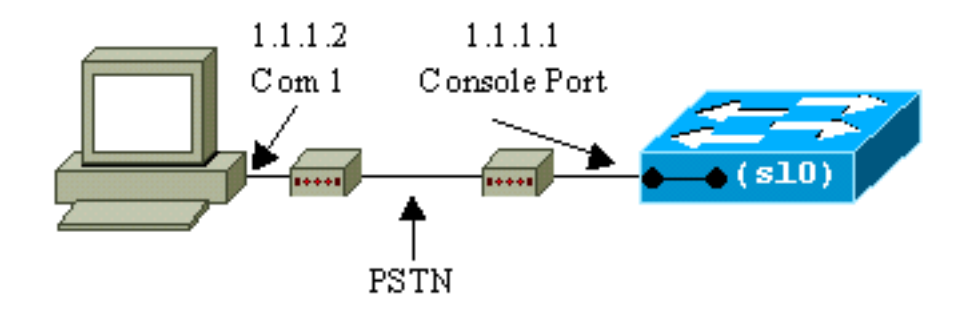

Se você configurar e ativar a interface sl0 de um terminal de console conectado diretamente, você perderá sua conexão de console. Se o terminal que você está usando oferecer suporte a SLIP, estabeleça uma sessão SLIP com o switch. Desative a conexão SLIP após terminar para permitir a conectividade de console direta. Se você ativar o SLIP e seu terminal não oferecer suporte a SLIP, você deve estabelecer uma conexão Telnet para o switch e desativar o sl0 ou desligar e religar o switch para recuperar o acesso à porta de Console.

**Observação:** a menos que você tenha um terminal que possa executar o SLIP e saiba como usálo, execute somente estas etapas de uma conexão Telnet com o switch.

- 1. Estabeleça uma sessão de Telnet para o switch.
- 2. Emita o comando <u>set interface sl0 1 1 1 1 1 1 2</u> no prompt de comando para definir o endereço SLIP do switch e o endereço IP destino.Aqui está um exemplo: Switch-A> (enable) <u>set interface sl0 1.1.1.1 1.1.1.2</u> Interface sl0 slip and destination address set. Switch-A> (enable)
- 3. Execute o comando slip attach no prompt de comando para habilitar o modo SLIP. Aqui está um exemplo:

```
Switch-A> (enable) slip attach
Console Port now running SLIP.
Switch-A> (enable)
```

4. Execute o comando slip detach no prompt de comando para desabilitar o modo SLIP. Aqui

está um exemplo: Switch-A> (enable) slip detach SLIP detached on Console port. Switch-A> (enable)

## Configuração da Interface Ethernet de Gerenciamento (me1) em um Catalyst 4500/4000 com CatOS

Esta seção explica como configurar um endereço IP na me1 que esta presente nos Catalyst 4500/4000 Series Switches. Os pacotes recebidos na interface me1 nunca chegam à switching fabric, e não há nenhum acesso à interface me1, exceto através da porta Ethernet no Supervisor Engine.

Outra característica da interface me1 é que, quando o switch está no monitor de ROM (ROMMON), me1 é a única interface ativa. Você pode inicializar da rede via me1 ou atualizar o Cisco IOS Software via me1 no ROMmon. Entretanto, você deve estar diretamente na porta do console. Você pode utilizar esta interface ao recuperar o Catalyst 4500/4000 Series Switch de uma imagem de software corrompida ou ausente ou de uma falha de upgrade. Para obter detalhes, consulte a seção <u>Recuperação dos Catalyst 4000, Catalyst 2948G, Catalyst 2980G e Catalyst 4912G</u> de Recuperação de Catalyst Switches com CatOS de Falhas de Inicialização.

Você configura o endereço IP na interface me1 de uma maneira que seja similar à configuração

na interface sc0. A única diferença é que você não pode anexar a interface me1 a nenhuma VLAN porque esta interface não chega à switching fabric como a interface sc0 faz.

Conclua estes passos para configurar um endereço IP na interface me1:

- 1. Conecte um terminal à porta de console do switch.
- 2. Execute o comando show interface no prompt do switch para ver o status padrão da interface me1. Aqui está um exemplo:

inet 0.0.0.0 netmask 0.0.0.0 broadcast 0.0.0.0

Switch-A> (enable)

 Execute o comando set interface me1 10.1.1.2 255.255.255.0 10.1.1.255 para configurar um endereço IP para me1.A mensagem retornada pelo switch informa quais parâmetros foram alterados.Observação: você deve inserir uma máscara de rede para configurar um endereço de broadcast.

```
Switch-A> (enable) set interface mel 10.1.1.2 255.255.255.0 10.1.1.255
Interface mel IP address, netmask, and broadcast set.
Switch-A> (enable)
```

#### Execute o comando show interface para ver as alterações efetuadas.

#### Switch-A> (enable)

Se você inserir somente um endereço IP após o **comando set interface me1 10.1.1.2, a máscara padrão e o endereço de broadcast padrão para a classe do endereço serão configurados.** Aqui está um exemplo:

Switch-A> (enable) set interface mel 10.1.1.2

!--- Notice that the switch took the !--- default mask and the broadcast address of class
A. Switch-A> (enable)

**Observação:** normalmente, a interface me1 é configurada para estar em uma sub-rede diferente da interface sc0, que permite que ambas as interfaces permaneçam ativas. Ambas as interfaces podem ser configuradas na mesma sub-rede ou com o mesmo endereço IP, mas a interface sc0 é encerrada neste caso. A interface me1 sempre tem preferência nesta

```
instância. Por exemplo, se você já configurou a interface sc0 com um endereço IP
172.16.84.17 255.255.255.0 e tentar configurar a interface me1 na mesma sub-rede
(172.16.84.18 255.255.255.0), estas mensagens serão exibidas:
Switch-A> (enable) set interface me1 172.16.84.18 255.255.255.0 172.16.80.255
This command places mel and sc0 into the same ip subnet.
The sc0 interface will be automatically configured down if necessary to resolve
the conflict.
Do you want to continue (y/n) [n]?
Interface mel IP address, netmask, and broadcast set.
Interface sc0 administratively down due to conflict.
Console> (enable)
!--- Check the configuration. Switch-A> (enable) show interface
sl0: flags=50 <DOWN, POINTOPOINT, RUNNING>
      slip 0.0.0.0 dest 0.0.0.0
sc0: flags=62 <DOWN, BROADCAST, RUNNING>
      vlan 1 inet 172.16.84.17 netmask 255.255.255.0 broadcast 172.16.84.255
me1: flags=63 <UP, BROADCAST, RUNNING>
       inet 172.16.84.18 netmask 255.255.255.0 broadcast 172.16.84.255
Switch-A> (enable)
```

4. Se você observou no Passo 3 que o status de me1 é desativado em vez de ativado, execute este comando para ativa r interface manualmente:

Switch-A> (enable) **set interface me1 up Interface me1 administratively up.** Switch-A> (enable)

5. Emita o comando show ip route. Observação: se quiser ser capaz de gerenciar o switch por meio de um roteador, você deve configurar um gateway padrão porque o switch não participa do roteamento IP. Consequentemente, o switch não tem nenhum conhecimento da topologia L3 da rede. Ao executar o comando show ip route, observe que o gateway para a sub-rede me1 está atribuído a seu próprio endereço.

| Switch-A> (enabl            | le) <b>show ip</b> | route       |       |     |           |
|-----------------------------|--------------------|-------------|-------|-----|-----------|
| Fragmentation               | Redirect           | Unreachable |       |     |           |
|                             |                    |             |       |     |           |
| enabled                     | enabled            | enabled     |       |     |           |
| Destination                 | Gateway            | RouteMask   | Flags | Use | Interface |
| 10.1.1.0<br>Switch-A> (enab | <b>10.1.1.2</b>    | 0xfffff00   | U     | 0   | me1       |

6. Execute o comando set ip route 0.0.0.0 10.1.1.3 ou o comando set ip route default 10.1.1.3 para estabelecer a rota padrão. O segundo endereço IP é o roteador diretamente conectado que será o caminho pelo restante da rede. Este endereço IP deve ser parte da mesma sub-rede IP do switch.

```
Switch-A> (enable) set ip route 0.0.0.0 10.1.1.3
Route added.
Switch-A> (enable)
or
Switch-A> (enable) set ip route default 10.1.1.3
Route added.
Switch-A> (enable)
Execute o comando show ip route para ver as alterações.
Switch-A> (enable) show ip route
Fragmentation Redirect Unreachable
----- -----
enabled
          enabled enabled
The primary gateway: 10.1.1.3
Destination Gateway
                          RouteMask Flags Use Interface
----- ----- ------ ----- -----
```

| default   | 10.1.1.3 | 0x0       | UG | 0 | mel |
|-----------|----------|-----------|----|---|-----|
| 10.1.1.0  | 10.1.1.2 | 0xfffff00 | U  | 1 | me1 |
| Switch-A> | (enable) |           |    |   |     |

**Observação:** se sc0 e me1 estiverem em sub-redes diferentes, você poderá configurar vários gateways padrão. Contudo, o gateway que é definido primeiro se torna o gateway principal. Se este é o gateway pretendido, você deve utilizar a palavra-chave primary no fim do comando para mudar o gateway padrão principal. Por exemplo, 172.16.84.1 é o gateway principal em um caso em que ambos estes itens são verdadeiros:Você possui sc0 com o endereço IP 172.16.84.17 255.255.255.0 configurada primeiro com o gateway padrão 172.16.84.1.Você configura me1 com um endereço IP 10.1.1.2 255.255.255.0 e o gateway padrão 10.1.1.3.Você pode executar estes comandos para mudar o gateway principal para 10.1.1.3:

| Switch-A>  | (enable | ) show  | ip | route       |
|------------|---------|---------|----|-------------|
| Fragmentat | ion R   | edirect | t  | Unreachable |
|            |         |         | -  |             |
| enabled    | e       | nabled  |    | enabled     |

```
The primary gateway: 172.16.80.1
```

| Destination      | Gateway           | RouteMask     | Flags    | Use              | Interface                              |
|------------------|-------------------|---------------|----------|------------------|----------------------------------------|
| default          | 10.1.1.3          | 0x0           | G        | 0                | me1                                    |
| default          | 172.16.84.1       | 0x0           | UG       | 11               | sc0                                    |
| 172.16.80.0      | 172.16.84.17      | 0xfffff00     | U        | 38               | sc0                                    |
| 10.1.1.0         | 10.1.1.2          | 0xfffff00     | U        | 4                | me1                                    |
| ! Notice that    | 172.16.84.1 is t  | he primary de | fault ga | <i>teway.</i> S  | witch-A> (enable) ! Change             |
| the primary defa | ult gateway to 10 | .1.1.3. Switc | h-A> (er | nable) <b>se</b> | t ip route default 10.1.1.3            |
| primary          |                   |               |          |                  |                                        |
| Primary route ch | anged             |               |          |                  |                                        |
| Switch-A> (enabl | e)                |               |          |                  |                                        |
| ! This messa     | ge displays when  | the primary g | ateway i | s change         | ed: %SYS-5-                            |
| RTE_DEFGATEFROM: | Default Gateway s | witching from | 172.16.  | 80.1 %SY         | S-5-RTE_DEFGATETO:Default              |
| Gateway switchin | g to 10.1.1.3 !   | - Verify the  | change.  | Switch-A         | <pre>&gt; (enable) show ip route</pre> |
| Fragmentation    | Redirect Unreac   | hable         |          |                  |                                        |
|                  |                   |               |          |                  |                                        |
| enabled          | enabled enable    | d             |          |                  |                                        |
| The primary gate | way: 10.1.1.3     |               |          |                  |                                        |

| Destination | Gateway            | RouteMask    | Flags    | Use      | Interface |  |
|-------------|--------------------|--------------|----------|----------|-----------|--|
|             |                    |              |          |          |           |  |
| default     | 10.1.1.3           | 0x0          | UG       | 0        | me1       |  |
| default     | 172.16.84.1        | 0x0          | G        | 11       | sc0       |  |
| 172.16.80.0 | 172.16.84.17       | 0xfffff00    | U        | 38       | sc0       |  |
| 10.1.1.0    | 10.1.1.2           | 0xfffff00    | U        | 4        | me1       |  |
| ! Notice th | at now the primary | default gate | way is 1 | 0.1.1.3. |           |  |

7. Se você precisar limpar as rotas da tabela de roteamento, execute o comando clear ip route all.Observação: se você estiver conectado ao switch por meio do Telnet de uma sub-rede diferente, sua conexão será perdida quando você limpar as rotas. Você não poderá alcançar o switch outra vez até que alguém forneça novamente o endereço de gateway com um console anexo ou um PC/terminal que esteja na mesma sub-rede que o switch. Switch-A> (enable) clear ip route all

All routes deleted. Switch-A> (enable)

Você pode limpar somente uma rota ao especificar somente essa rota. Execute o **comando clear ip route 0.0.0.0 10.1.1.3.** 

#### Configuração de uma Interface de Gerenciamento em Catalyst 4500/4000 Series Switches que executam o Cisco IOS Software

Em um Catalyst 4500/4000 Supervisor Engine III/IV com Cisco IOS Software, qualquer interface roteável pode ser utilizada para gerenciamento. Há três opções para configurar esta interface.

**Observação:** a porta de gerenciamento Ethernet (rotulada como **10/100 MGT**) em um Supervisor Engine III (WS-X4014) ou Supervisor Engine IV (WS-X4515) é usada *somente* no modo ROMmon para recuperar uma imagem de software de switch ausente ou corrompida. Esta porta não permanece ativa durante a operação normal do switch e não pode ser utilizada como uma interface de gerenciamento.

**Opção 1 — Configurar uma interface de loopback para o gerenciamento do switch.** Há algumas vantagens em uma interface de loopback. Um loopback é uma interface virtual que está sempre ativada. Os pacotes que são roteados para a interface de loopback são redistribuídos de volta para o switch L3 ou roteador e processados localmente. Os pacotes IP que são roteados para fora da interface de loopback, mas que não se destinam à interface de loopback, são descartados. Isso significa que a interface de loopback atua também como interface null0. A interface de loopback serve como a ID de roteador para o Open Shortest Path First (OSPF) e assim por diante. Este exemplo usa loopback 0:

Switch#configure terminal
Enter configuration commands, one per line. End with CNTL/Z.
Switch(config)#interface loopback 0
Switch(config-if)#ip address 10.1.1.1 255.255.255
!--- The loopback interface should have a 32-bit subnet mask, which means that !--- the 10.1.1.1
address is the only destination address in this subnet. Switch(config-if)#end
Switch#

Você também deve configurar um protocolo de roteamento para distribuir a sub-rede que está atribuída ao endereço de loopback ou criar uma rota estática.

**Opção 2** — **Configurar a interface como uma interface roteada L3 com um endereço IP.** Por padrão, todas as interfaces em um Catalyst 4500/4000 Switch com Cisco IOS Software são L2. Consequentemente, você precisa tornar toda interface conectada ao resto da rede uma interface roteada L3. Execute o comando no switchport e configure o endereço IP desejado. O exemplo fornece uma ilustração. Todas as interfaces estão habilitadas por padrão. Assim, você não precisa executar o **comando no shutdown.** Este exemplo usa a Fast Ethernet 5/30:

Switch(config)#interface fastethernet 5/30
Switch(config-if)#no switchport
Switch(config-if)#ip address 11.1.1.1 255.0.0.0

Se você executar o comando show running-config interface fastethernet 5/30, a saída será:

```
Building configuration...
Current configuration : 80 bytes
!
interface FastEthernet5/30
no switchport
ip address 11.1.1.1 255.0.0.0
end
```

Opção 3 — Configurar uma interface L2 como parte de uma VLAN específica. Execute o comando switchport mode access e o comando switchport access vlan vlan-id e use uma Switched Virtual Interface (SVI) correspondente com um endereço IP.

**Observação:** você deve entender a diferença entre a VLAN de gerenciamento que é usada para administrar o switch e as VLANs de dados que são usadas para transmitir o tráfego L2. A VLAN de gerenciamento é um SVI que você cria com o uso do <u>comando interface vlan vlan-id global.</u> Não confunda este comando com os comandos que você se usa para criar VLANs de dados para transmitir tráfego L2. Nos Catalyst 6500/6000 Series Switches que executam o Cisco IOS Software, você pode configurar a VLAN de dados do banco de dados de VLAN ou você pode executar o <u>comando vlan vlan-id global.</u>

Conclua estes passos:

```
1. Execute estes comandos:
   Switch(config)#interface vlan 1
   Switch(config-if)#ip address 10.1.1.1 255.0.0.0
   Switch(config-if)#no shut
```

**Observação:** este exemplo usa a VLAN 1 como a VLAN de gerenciamento. VLAN 1 está no banco de dados de VLANs por padrão.

2. Execute o comando switchport mode access sob a interface física desejada se quiser confirmar que a interface é uma porta de switch de acesso.Por padrão, todas as interfaces são interfaces L2 e são portas de switch de acesso em VLAN 1. Se você pretende utilizar a VLAN 1 como a VLAN de gerenciamento, nenhuma configuração será necessária na interface. No entanto, se desejar confirmação na configuração que a interface certamente uma porta de switch de acesso, você deverá utilizar o comando switchport mode access.Este exemplo usa a Fast Ethernet 5/32:

Switch(config)#interface fastethernet 5/32
Switch(config-if)#switchport mode access

Se você executar o comando show run interface fastethernet 5/32, a saída será: Switch#show run interface fastethernet 5/32 Building configuration...

```
Current configuration : 84 bytes !
!
interface FastEthernet5/32
switchport mode access
no snmp trap link-status
end
```

3. Se desejar mudar a interface de gerenciamento da VLAN padrão 1 para outra VLAN, execute o comando interface vlan vlan-id para criar um SVI novo. Você deve então executar

```
o comando switchport access vlan vlan-id para configurar uma interface L2 para ser uma
parte da nova VLAN. Este exemplo demonstra este processo:
Switch(config)#interface vlan 2
Switch(config-if)#ip address 20.1.1.1 255.0.0.0
Switch(config-if)#no shut
!--- Configure an interface to access the new management VLAN. Switch(config)#interface
fastethernet 5/32
Switch(config-if)#switchport mode access
Switch(config-if)#switch access vlan 2
```

Se você executar o comando show run interface fastethernet 5/32, a saída será: Building configuration...

```
Current configuration : 110 bytes !
interface FastEthernet5/32
switchport access vlan 2
switchport mode access
end
```

Para que o switch acesse redes remotas, você deverá ter *qualquer um* de:Um gateway padrão configurado para o roteador de próximo salto que está conectado diretamente ao switchUm protocolo de roteamento dinâmico configuradoSe você não está roteando IP, execute o **comando ip default-gateway ip-address para configurar o endereço IP de um roteador gateway.** Para configurar o roteamento dinâmico, use o **comando router routing\_protocol.** Execute o **comando show ip route para ver o status da tabela de roteamento.** 

#### Configuração de uma Interface de Gerenciamento em Catalyst 6500/6000 Switches que executam o Cisco IOS Software

Em um Catalyst 6500/6000 Series Switch que executa o Cisco IOS Software, qualquer interface roteável pode ser utilizada para o gerenciamento. Há três opções para configurar esta interface.

**Opção 1** — **Configurar uma interface de loopback para o gerenciamento do switch.** Há algumas vantagens em uma interface de loopback. Um loopback é uma interface virtual que está sempre ativada. Os pacotes que são roteados para a interface de loopback são redistribuídos de volta para o switch L3 ou roteador e processados localmente. Os pacotes IP que são roteados para fora da interface de loopback, mas que não se destinam à interface de loopback, são descartados. Isso significa que a interface de loopback atua também como interface nullO. A interface de loopback funciona como a ID de roteador para o OSPF e assim por diante. Este exemplo usa loopback 0:

Switch#configure terminal
Enter configuration commands, one per line. End with CNTL/Z.
Switch(config)#interface loopback 0
Switch(config-if)#ip address 10.1.1.1 255.255.255.255
!--- The loopback interface should have a 32-bit subnet mask, which means that !--- the 10.1.1.1
address is the only destination address in this subnet. Switch(config-if)#end
Switch#

Você também deve configurar um protocolo de roteamento para distribuir a sub-rede que está atribuída ao endereço de loopback ou criar uma rota estática.

**Opção 2** — **Configurar a interface como uma interface roteada L3 com um endereço IP.** Todas as interfaces em um Catalyst 6500/6000 Switch que executa o Cisco IOS Software são L3 por padrão. Todas as interfaces estão habilitadas por padrão. Assim, você não precisa executar o **comando no shutdown.** Este exemplo usa a Fast Ethernet 5/30:

```
Switch(config)#interface fastethernet 5/30
Switch(config-if)#ip address 11.1.1.1 255.0.0.0
```

Se você executar o comando show running-config interface fastethernet 5/30, a saída será:

```
Current configuration : 80 bytes !
interface FastEthernet5/30
no switchport
ip address 11.1.1.1 255.0.0.0
end
```

Opção 3 — Configurar uma interface L2 como parte de uma VLAN específica. Execute o comando switchport mode access e o comando switchport access vlan vlan-id e use uma SVI correspondente com um endereço IP.

**Observação:** você deve entender a diferença entre a VLAN de gerenciamento que é usada para administrar o switch e as VLANs de dados que são usadas para transmitir o tráfego L2. A VLAN de gerenciamento é um SVI que você cria com o uso do <u>comando interface vlan vlan-id global.</u> Não confunda este comando com os comandos que você se usa para criar VLANs de dados para transmitir tráfego L2. Nos Catalyst 6500/6000 Series Switches que executam o Cisco IOS Software, você pode configurar a VLAN de dados do banco de dados de VLAN ou você pode executar o <u>comando vlan vlan-id global.</u>

Conclua estes passos:

1. Execute estes comandos:

```
Switch(config)#interface vlan 1
!--- Interface VLAN 1 is an SVI. Switch(config-if)#ip address 10.1.1.1 255.0.0.0
Switch(config-if)#no shut
```

**Observação:** este exemplo usa a VLAN 1 como a VLAN de gerenciamento. VLAN 1 está no banco de dados de VLANs por padrão.

2. Execute o comando switchport mode access sob a interface física desejada a fim de tornar a interface uma interface L2 na VLAN padrão 1.Observação: por padrão, todas as interfaces são interfaces L3.Este exemplo usa a Fast Ethernet 5/32: Switch(config)#interface fastethernet 5/32 Switch(config-if)#switchport mode access

Se você executar o comando show run interface fastethernet 5/32, a saída será: Switch#show run interface fastethernet 5/32

```
Building configuration...
Current configuration : 84 bytes
!
interface FastEthernet5/32
switchport mode access
no snmp trap link-status
end
```

3. Se desejar mudar a interface de gerenciamento da VLAN padrão 1 para outra VLAN, execute o comando interface vlan vlan-id para criar um SVI novo.Você deve então executar o comando switchport access vlan vlan-id para configurar uma interface L2 para ser uma parte da nova VLAN. Este exemplo demonstra este processo:

```
Switch(config)#interface vlan 2
Switch(config-if)#ip address 20.1.1.1 255.0.0.0
Switch(config-if)#no shut
!--- Configure an interface to access the new management VLAN. Switch(config)#interface
fastethernet 5/32
Switch(config-if)#switchport mode access
Switch(config-if)#switch access vlan 2
```

Se você executar o comando show run interface fastethernet 5/32, a saída será: Building configuration...

```
Current configuration : 110 bytes
!
interface FastEthernet5/32
switchport access vlan 2
switchport mode access
end
```

Para que o switch acesse redes remotas, você deverá ter *qualquer um* de:Um gateway padrão configurado para o roteador de próximo salto que está conectado diretamente ao switchUm protocolo de roteamento dinâmico configuradoSe você não está roteando IP, execute o **comando ip default-gateway ip-address para configurar o endereço IP de um roteador gateway.** Para configurar o roteamento dinâmico, use o **comando router routing\_protocol.** Execute o **comando show ip route para ver o status da tabela de roteamento**.

### Configuração de uma Interface de Gerenciamento para Switches de Configuração Fixa Catalyst L2

Os switches de configuração fixa Catalyst L2 executam o Cisco IOS Software, mas apenas switches L2. Estes switches podem ter somente uma interface de gerenciamento ativa de cada vez. A interface de gerenciamento padrão é a VLAN1. Você não pode remover a VLAN1 nesses switches. Contudo, você pode criar uma outra interface de VLAN para gerenciamento, conforme mostrado nos exemplos desta seção.

**Observação:** você deve entender a diferença entre a VLAN de gerenciamento usada para administrar o switch e as VLANs usadas para transmitir o tráfego L2. A VLAN de gerenciamento é um SVI que você cria com o uso do <u>comando interface vlan vlan-id global</u>. Não confunda este comando com os comandos que você se usa para criar VLANs de dados para transmitir tráfego L2. Nos XL Series Switches, você só pode criar VLANs de dados com o **comando vlan database**. No Cisco IOS Software Release 12.1(9)EA1 ou posterior para o 2950 (e em todas as versões de software para os 2940, os 2955, e a 2970), há uma opção adicional para a configuração das VLAN de dados. Esta opção adicional é o <u>comando vlan vlan-id global</u>.

Estes exemplos usam a Fast Ethernet 0/1 como uma porta de switch de acesso e como um membro da VLAN de gerenciamento. Nenhuma configuração é necessária para tornar uma interface um membro da VLAN 1 porque todas as interfaces são portas de switch de acesso na VLAN 1 por padrão.

Este é o primeiro exemplo:

```
Switch(config)#interface vlan 1
Switch(config-if)#ip address 10.1.1.1 255.0.0.0
Switch(config-if)#end
Switch#
Switch#show run interface vlan 1
Building configuration...
Current configuration:
!
interface VLAN1
ip address 10.1.1.1 255.0.0.0
no ip directed-broadcast
no ip route-cache
end
```

Switch#show run interface fastethernet 0/1 Building configuration... Current configuration: 1 interface FastEthernet0/1 !--- All interfaces are access switch ports in VLAN 1 by default. end Switch#show ip interface brief OK? Method Status Interface IP-Address Protocol VLAN1 10.1.1.1 YES manual up up unassigned FastEthernet0/1 YES unset up up

Lembre-se que você não pode remover a interface de gerenciamento VLAN 1. Se desejar mudar a interface de gerenciamento da VLAN padrão 1 para outra VLAN, execute o **comando interface vlan vlan-id para criar um SVI novo.** Você deve então executar o <u>comando switchport access vlan vlan-id para configurar uma interface L2 para ser uma parte da nova VLAN.</u> Este exemplo demonstra este processo:

**Observação:** a interface de gerenciamento pode estar no estado *desligado* após uma recarga se a interface de gerenciamento não for um membro da VLAN 1 e se você tiver configurado qualquer um destes comandos no switch:

- ip ftp source-interface vlan vlan-id
- ip tftp source-interface vlan vlan-id
- ip telnet source-interface vlan vlan-idTorne a interface de gerenciamento um membro da VLAN 1. Alternativamente, remova estes comandos da configuração ou atualize o software de switch para a imagem mais recente para resolver este problema.

**Observação:** nos XL Series Switches, você pode usar o comando **management** opcional na nova SVI para desligar automaticamente a VLAN 1 e transferir o endereço IP para a nova VLAN.

```
Switch(config)#interface vlan 2
Switch(config-if)#ip address 20.1.1.1 255.0.0.0
Switch(config-if)#no shut
!--- Configure an interface to access the new management VLAN. Switch(config)#interface
fastethernet 0/1
Switch(config-if)#switchport access vlan 2
Switch(config-if)#end
```

Switch#

Se você executar o comando show run interface fastethernet 0/1, a saída será:

```
Switch#show run interface fastethernet 0/1
Building configuration...
Current configuration : 85 bytes
!
interface FastEthernet 0/1
switchport access vlan 2
switchport mode access
end
Switch#
```

Para que o switch acesse redes remotas, você deve possuir um gateway padrão configurado para o roteador de próximo salto que está conectado diretamente ao switch. Execute o comando ip default-gateway ip-address para configurar o endereço IP de um roteador gateway.

# Configuração de uma Interface de Gerenciamento para 3550 e 3750 Series Switches

Em Catalyst 3550 e 3750 Series Switches que executam o Cisco IOS Software, qualquer interface roteável pode ser utilizada para o gerenciamento. Há três opções para configurar esta interface.

**Opção 1** — **Configurar uma interface de loopback para o gerenciamento do switch.** Há algumas vantagens em uma interface de loopback. Um loopback é uma interface virtual que está sempre ativada. Os pacotes que são roteados para a interface de loopback são redistribuídos de volta para o switch L3 ou roteador e processados localmente. Os pacotes IP que são roteados para fora da interface de loopback, mas que não se destinam à interface de loopback, são descartados. Isso significa que a interface de loopback atua também como interface null0. A interface de loopback funciona como a ID de roteador para o OSPF e assim por diante. Este exemplo usa loopback 0:

Switch#configure terminal Enter configuration commands, one per line. End with CNTL/Z. Switch(config)#interface loopback 0 Switch(config-if)#ip address 10.1.1.1 255.255.255.255 !--- The loopback interface should have a 32-bit subnet mask, which means that !--- the 10.1.1.1 address is the only destination address in this subnet. Switch(config-if)#end Switch#

Você também deve configurar um protocolo de roteamento para distribuir a sub-rede que está atribuída ao endereço de loopback ou criar uma rota estática.

**Opção 2** — **Configurar a interface como uma interface roteada L3 com um endereço IP.** Todas as interfaces em um Catalyst 3550 ou 3750 Switch que executa o Cisco IOS Software são L2 por padrão. Para transformar uma interface L2 em uma interface L3, execute o **comando no switchport e, em seguida, configure um endereço IP.** Todas as interfaces estão habilitadas por padrão. Assim, você não precisa executar o **comando no shutdown.** Este exemplo usa a Fast Ethernet 2/0/1 em um Catalyst 3750:

```
Switch#configure terminal
```

```
Enter configuration commands, one per line. End with CNTL/Z.
Switch(config)#interface fastethernet 2/0/1
Switch(config-if)#no switchport
Switch(config-if)#ip address 11.1.1.1 255.0.0.0
Switch(config-if)#end
Switch#
```

Se você executar o comando show running-config interface fastethernet 2/0/1, a saída será:

```
Switch#show running-config interface fastethernet 2/0/1
Building configuration...
Current configuration : 81 bytes
!
interface FastEthernet2/0/1
no switchport
ip address 11.1.1.1 255.0.0.0
end
Switch#
```

Opção 3 — Configurar uma interface L2 como parte de uma VLAN específica. Execute o

comando switchport mode access e o comando switchport access vlan vlan-id e use uma SVI correspondente com um endereço IP.

Conclua estes passos:

```
1. Execute estes comandos:
   Switch(config)#interface vlan 1
   !--- Interface VLAN 1 is an SVI. Switch(config-if)#ip address 10.1.1.1 255.0.0.0
   Switch(config-if)#no shut
```

**Observação:** este exemplo usa a VLAN 1 como a VLAN de gerenciamento. VLAN 1 está no banco de dados de VLANs por padrão.

2. Execute o comando switchport mode access sob a interface física desejada se quiser confirmar que a interface é uma porta de switch de acesso.Por padrão, todas as interfaces são interfaces L2 e são portas de switch de acesso em VLAN 1. Se você pretende utilizar a VLAN 1 como a VLAN de gerenciamento, nenhuma configuração será necessária na interface. No entanto, se desejar confirmação na configuração que a interface certamente uma porta de switch de acesso, você deverá utilizar o comando switchport mode access.Este exemplo usa a Fast Ethernet 2/0/1:

Switch(config)#interface fastethernet 2/0/1
Switch(config-if)#switchport mode access
Switch(config-if)#end

Se você executar o comando show run interface fastethernet 2/0/1, a saída será:

```
Switch#show run interface fastethernet 2/0/1
Building configuration...
Current configuration : 59 bytes
!
interface FastEthernet2/0/1
switchport mode access
end
Switch#
```

3. Se desejar mudar a interface de gerenciamento da VLAN padrão 1 para outra VLAN, execute o <u>comando interface vlan vlan-id para criar um SVI novo.</u>Você deve então executar o **comando switchport access vlan vlan-id para configurar uma interface L2 para ser uma** 

parte da nova VLAN. Este exemplo demonstra este processo:

```
Switch(config)#interface vlan 2
Switch(config-if)#ip address 20.1.1.1 255.0.0.0
Switch(config-if)#no shut
!--- Configure an interface to access the new management VLAN. Switch(config)#interface
fastethernet 2/0/1
Switch(config-if)#switchport access vlan 2
Switch(config-if)#end
Switch#
```

Se você executar o comando show run interface fastethernet 2/0/1, a saída será: Switch#show run interface fastethernet 2/0/1

```
Building configuration...
Current configuration : 85 bytes
!
interface FastEthernet2/0/1
switchport access vlan 2
switchport mode access
end
Switch#
```

Para que o switch acesse redes remotas, você deverá ter *qualquer um* de:Um gateway padrão configurado para o roteador de próximo salto que está conectado diretamente ao

switchUm protocolo de roteamento dinâmico configuradoSe você não está roteando IP, execute o comando ip default-gateway ip-address para configurar o endereço IP de um roteador gateway.Se você pretende configurar o roteamento dinâmico, tenha em mente que o roteamento IP está desabilitado por padrão. Você deve executar o comando de roteamento global ip para habilitar o roteamento IP. O Routing Information Protocol (RIP) é o único protocolo de roteamento dinâmico que é suportado quando o Standard Multilayer Software Image (SMI) é utilizado. O Enhanced Multilayer Software Image (EMI) é necessário para o suporte ao Interior Gateway Routing Protocol (IGRP), Enhanced IGRP (EIGRP), OSPF, e Border Gateway Protocol (BGP). Para configurar o roteamento dinâmico, use o comando router routing\_protocol. Execute o comando show ip route para ver o status da tabela de roteamento.

## Informações Relacionadas

- <u>Comparando Operações da Camada 2 no CatOS e no Cisco IOS System Software no</u> <u>Catalyst 6500/6000</u>
- Suporte ao Produto Switches
- Suporte de tecnologia de switching de LAN
- Suporte Técnico e Documentação Cisco Systems